## การติดตั้งและใช้งานระบบการประชุมทางไกล zoom Conference บน IOS / IPAD / MAC

1. ดาวน์โหลด โปรแกรมได้ที่ App Store

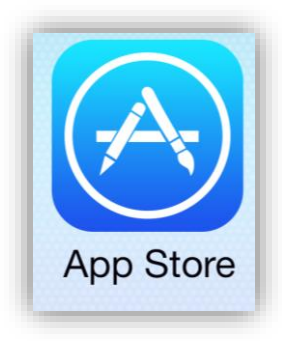

2. พิมพ์ "zoom cloud meeting" ที่ช่อง ค้นหา และติดตั้งโปรแกรมให้เสร็จสมบูรณ์

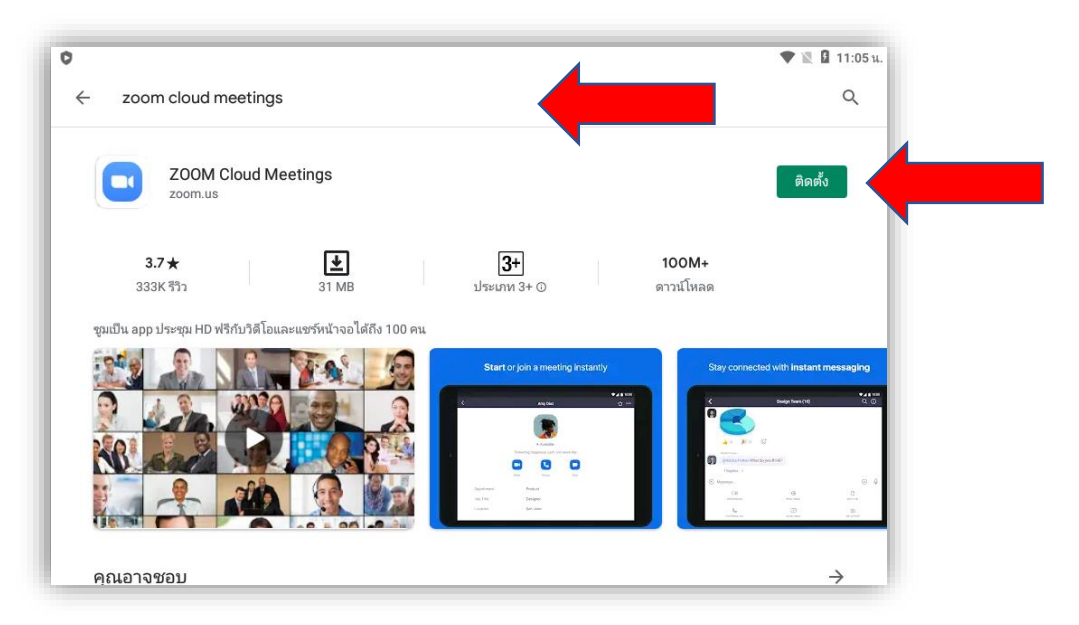

3. กรุณาต่อชุด <mark>หูฟัง และ ไมค์</mark> ให้เรียบร้อย

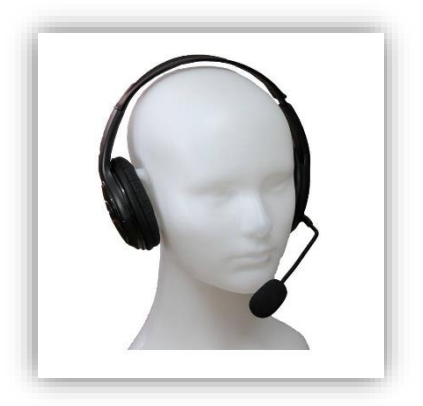

4. เปิด e-mail ที่ได้รับ จากตอบรับการลงทะเบียนล่วงหน้า โดยกดที่ "Click Here to Join"

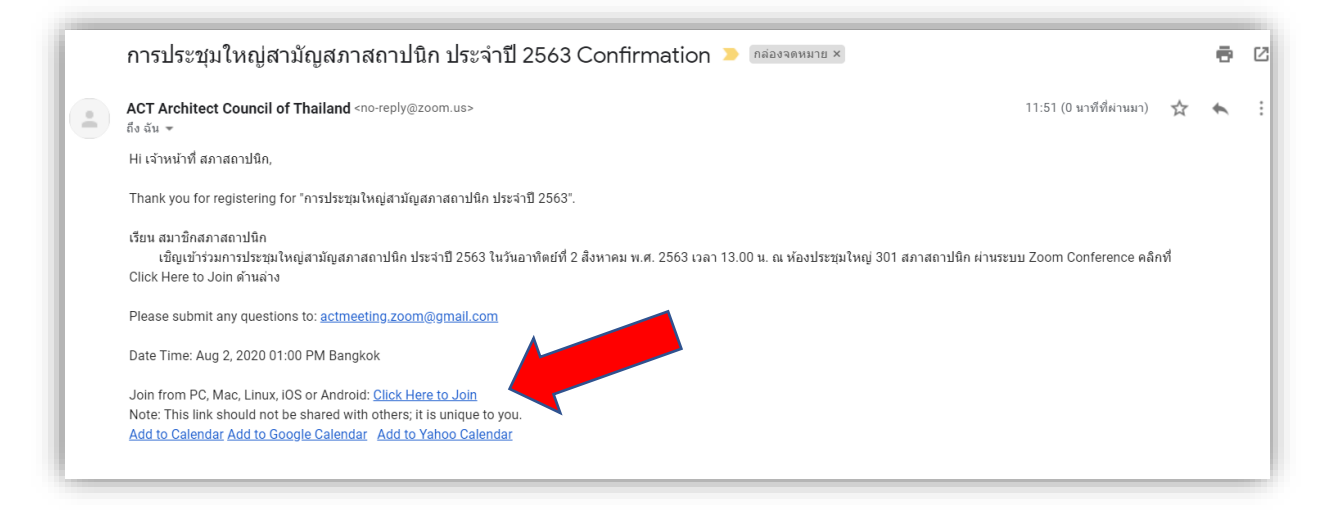

5. กดที่ " OPEN ของ Safari " และกด " OPEN "

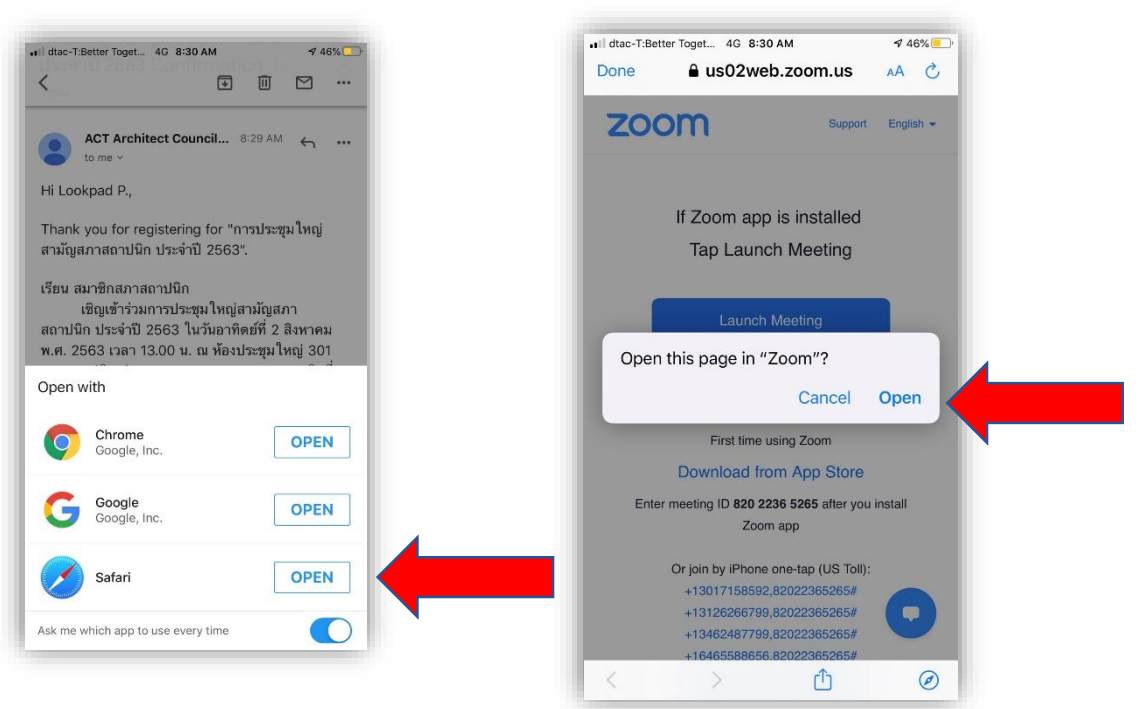

## 6. ไอคอนการใช้งานระบบ Zoom Conference ต่างๆ ดังนี้

- 1. เปิด / ปิด ไมค์สนทนา
- 2. เปิด / ปิด กล้องสนทนา
- 3. แชร์ไฟล์
- 4. รายชื่อผู้เข้ารวมประชุมทั้งหมด
- 5. เมนูอื่นๆ
- 6. ออกจากห้องประชุม

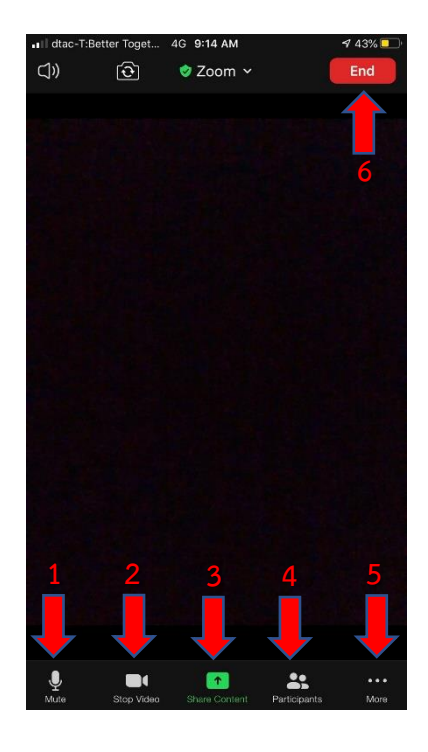

7. การเปลี่ยนชื่อ กดไอคอน "Participants" เลือกชื่อของตัวเอง เลือก "Rename"

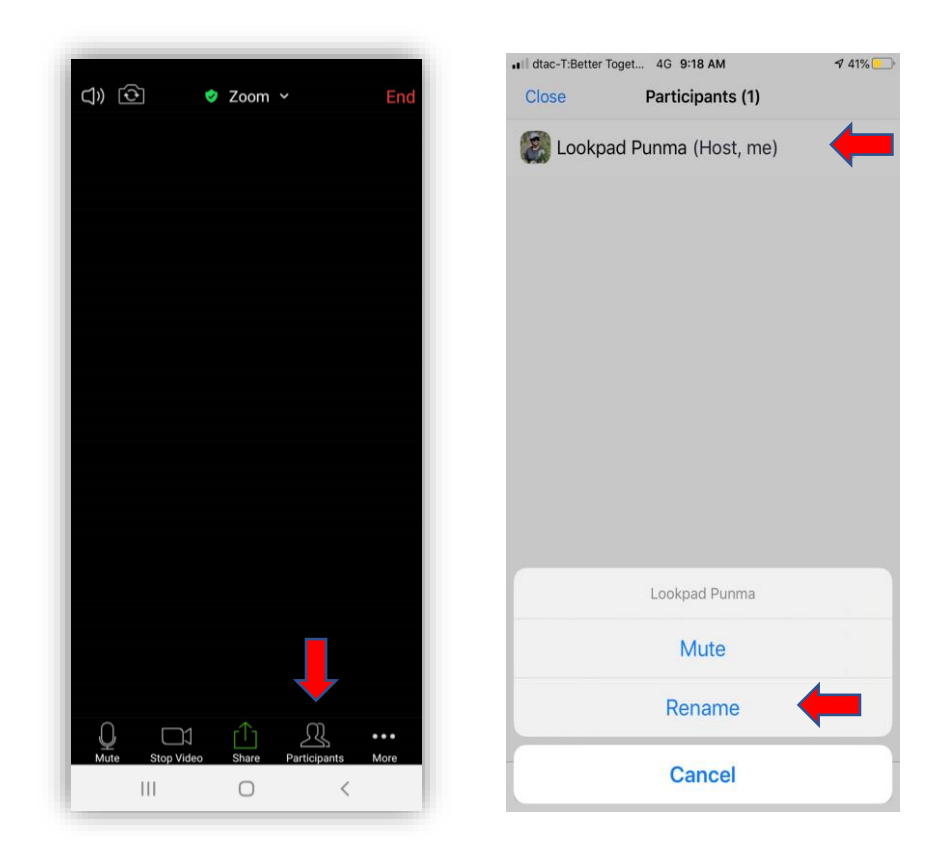

8. ตั้งชื่อดังนี้ "เลขที่สมาชิก ชื่อ-นามสกุล" เช่น " 1234567 นายสมควร แสงสว่าง "

| 🔜 Rename                  | × |
|---------------------------|---|
| Enter a new screen name:  |   |
| 1234567 นายสมดวร แสงสว่าง |   |
|                           |   |
| OK Cancel                 |   |